# Tutoriel – Dropshipping

https://www.davidts.biz/

# 1. Activer le mode dropshipping

1.1. Cocher la case en haute à droite du site

 ♀ SALONS
 ▲ MON COMPTE
 ➡) DÉCONNEXION

 ✓
 ➡ Mon panier
 (0 articles)

 ✓
 Passer en mode dropshipping ♀

#### 1.2. Veuillez prendre connaissance du texte

| Attention, vous êtes passé en r<br>Nous affichons le prix de vente conseillé.                                                      | mode drop shipping                                                                                                    |                         |  |  |  |  |  |
|----------------------------------------------------------------------------------------------------|----------------------------------------------------------------------------------------------------|-------------------------|--|--|--|--|--|
| Cet outil vous permet de présenter dans votre point                                                                                | et outil vous permet de présenter dans votre point de vente des articles que vous n'avez pas dans votre magasin. Nous nous chargeons d'expédier le produi                                                                    |                         |  |  |  |  |  |
| Vous pouvez facturer votre client avec le prix affiché                                                                             | é et nous vous facturerons au tarif '                                                                                                    | 1 + frais de livraison. |  |  |  |  |  |
| Nous fixons les prix de livraison à 12€ pour la Franc<br>DROP SHIPPING n'est pas disponible pour les autre:                        | Nous fixons les prix de livraison à 12€ pour la France, 7€ pour les Pays-Bas, 6€ pour la Belgique, 8€ pour l'Allemagne et 7€ pour le Luxembourg. Actuellement le<br>DROP SHIPPING n'est pas disponible pour les autres pays. |                         |  |  |  |  |  |
| Vous êtes libre de demander les frais de livraison à                                                                               | Vous êtes libre de demander les frais de livraison à votre client                                                                                                    |                         |  |  |  |  |  |
| Pour revenir à vos prix revendeur, vous pouvez décocher le mode dropshipping dans le coin supérieur droit de n'importe quelle page |                                                                                                    |                         |  |  |  |  |  |
| L'équipe Davidts                                                                                                    |                                                                                                    |                         |  |  |  |  |  |
| Ne plus afficher                                                                                                    |                                                                                                    |                         |  |  |  |  |  |
|                                                                                                    |                                                                                                    |                         |  |  |  |  |  |
| CONTINUER EN MODE DROPSHIPPING                                                                                                    | RETOURNER À MES PRIX                                                                                                    |                         |  |  |  |  |  |

- 1.3. Cliquer sur Continuer en mode DropShipping
- 1.4. Tous les prix affichés sont les prix publics.

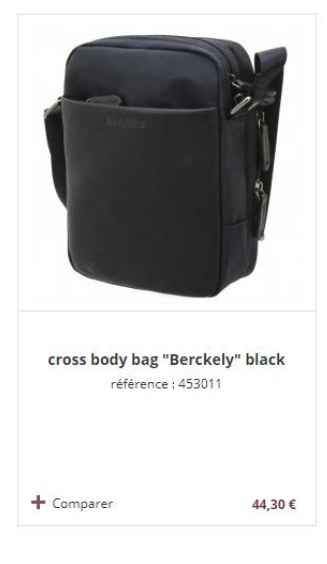

# 2. Passer commande

#### 2.1. Mettre dans le panier

C'est exactement le même principe que sans drop shipping

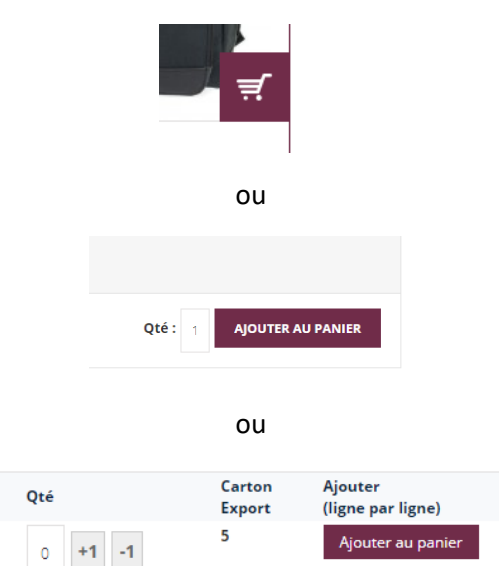

2.2. Commander

| MON PANIER      |                                       |  |  |  |  |  |  |
|-----------------|---------------------------------------|--|--|--|--|--|--|
| ll y a 1 articl | II va 1 article dans votre panier     |  |  |  |  |  |  |
| Sous-tota       | Sous-total du panier : <b>44.30 €</b> |  |  |  |  |  |  |
| VOIR            | COMMANDER                             |  |  |  |  |  |  |

## 2.3. Compléter la commande

| New Address               |            |  |
|---------------------------|------------|--|
|                           |            |  |
| irst Name*                | Last Name* |  |
| Davidts                   | Company    |  |
| ompany                    |            |  |
| Davidts                   |            |  |
| \ddress*                  |            |  |
| Rue des semailles, 27,    |            |  |
| iity*                     |            |  |
| Flemalle                  |            |  |
| ip/Postal Code*           | Country*   |  |
| 4400                      | Belgium    |  |
| elephone*                 | Fax        |  |
| +3243449797               |            |  |
| Save in address book      |            |  |
| Ship to this address      |            |  |
| Ship to different address |            |  |
|                           |            |  |

2.4. Pour l'adresse de livraison, veuillez mettre l'adresse de votre client !

| Select a shipping address from your address boo | k or enter a new address. |                  |
|-------------------------------------------------|---------------------------|------------------|
| New Address                                     |                           | •                |
| First Name*                                     | Last Name*                |                  |
| John                                            | Doe                       |                  |
| Company                                         |                           |                  |
| Address*                                        |                           |                  |
| Rue Neuve 58                                    |                           |                  |
| City*                                           |                           |                  |
| Liege                                           |                           |                  |
| Zip/Postal Code*                                | Country*                  |                  |
| 4000                                            | Belgium                   | •                |
| Telephone                                       | Fax                       |                  |
| +324999999                                      |                           |                  |
| Save in address book                            |                           |                  |
| Use Billing Address                             |                           |                  |
|                                                 |                           | t Deswired Field |

### 2.5. Choisissez le mode de livraison désiré

| Deliv         | ery at home €6.00                                                                        | 0                                                                                                    |
|---------------|------------------------------------------------------------------------------------------|----------------------------------------------------------------------------------------------------|
| Deliv         | ery at a Pickup parcelshop €6.00                                                         | 0                                                                                                    |
| <b>†</b> Back |                                                                                          | Сом                                                                                                    |
| Continue      | r jusqu'à la page de résumé<br>ORDER REVIEW Product Name cross body bag "Berckely" black | Price Qty Subtotal<br>44.30 € 1 44.30 €                                                                    |
|               | <b>Color</b><br>black                                                                    | Subtotal Incl.Tax 44.30 €<br>Shipping & Handling (Delivery at home) €6.00<br>Grand Total Incl. Tax 50.30 € |
|               | Desired delivery Date: 🛛 🖉 🔿                                                             |                                                                                                    |
|               |                                                                                          |                                                                                                    |

### 2.7. Vérifier que tout est correct, ajouter un commentaire si nécessaire et

#### commander.

ATTENTION, veuillez noter que le prix affiché est un prix proposé, vous pouvez facturer votre client à vos conditions, à vous de fixer le prix.

2.8. Une fois la commande validée, vous pouvez imprimer un reçu pour votre client en cliquant sur l'icône d'imprimante

|                                                                                                  | YOUR SAL                                           | E HAS BEEN RE                                                                                                | CEIVED.                                                         |                                            |
|--------------------------------------------------------------------------------------------------|----------------------------------------------------|----------------------------------------------------------------------------------------------------|-----------------------------------------------------------------|--------------------------------------------|
|                                                                                                  | Thank you for your  <br>Your sale # is: 2018300000 | ourchase!                                                                                                    |                                                                 |                                            |
|                                                                                                  | Click <u>here to print</u> a c                     | onsumer's invoice of your sale.                                                                              |                                                                 |                                            |
| 19/03/2018                                                                                       |                                                    | Print Order # 201830000058 - Davidts leathergoods                                                            |                                                                 |                                            |
|                                                                                                  | DTS                                                | DAVIDTS<br>Parc d'activités des Cahottes<br>rue des Semailles. 27<br>4400 Rémaile. Belgique<br>es cura 21:25 | Staple your receipt here                                        |                                            |
|                                                                                                  |                                                    | +32 4 344 97 97<br>shop®davidts.be                                                                           |                                                                 |                                            |
| Sale dropship<br>Sale Date: 19 Marc                                                              | oping #2018300000058                               |                                                                                                    |                                                                 |                                            |
| Shipping Addres                                                                                  | 55                                                 | Billing Address                                                                                              |                                                                 |                                            |
| Davidts Company<br>Davidts<br>Rue des semailles i<br>Flemalle, 4400<br>Belgium<br>T: +3243449797 | 27                                                 | Davidts Company<br>Davidts<br>Rue des semailles 27<br>Fiemalle, 4400<br>Belgium<br>T: +3243449797            |                                                                 |                                            |
| Shipping Methor                                                                                  | d                                                  |                                                                                                    |                                                                 |                                            |
| Delivery at home                                                                                 |                                                    |                                                                                                    |                                                                 |                                            |
| Product Name                                                                                     |                                                    |                                                                                                    | SKU Price Of                                                    | v Subtotal                                 |
| cross body bag<br>Color<br>black                                                                 | "Berckely" black                                   |                                                                                                    | 453011- €44.30<br>01                                            | 1 44.3€                                    |
|                                                                                                  |                                                    |                                                                                                    | Subtotal Incl.Ta<br>Shipping & Handlin<br>Grand Total (Incl.Tax | x 44.30 €<br>g 6.00 €<br>() <b>50.30 €</b> |
| https://www.davidts.biz/er                                                                       | n/sales/order/print/order_id/320/                  |                                                                                                    |                                                                 | 1/                                         |

# 2.9. Vous recevrez votre commande professionnelle par email avec le prix qui vous sera facturé.

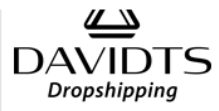

#### Bonjour Julien Vandenberg,

We've well received your sale from DAVIDTS drop shipping, for which we thank you..

Your sale No. 2018300000058 (Placed on 19/03/2018 09:23)

| Bill to :                                                                                         | Payment meth                                                                                 | nod :                                                                                             |            |          |  |
|---------------------------------------------------------------------------------------------------|----------------------------------------------------------------------------------------------|---------------------------------------------------------------------------------------------------|------------|----------|--|
| Davidts Company<br>Davidts<br>Rue des semailles 27<br>Flemalle, 4400<br>Belgium<br>T: +3243449797 | Davidts Compan<br>Davidts<br>Rue des semaille<br>Flemalle, 4400<br>Belgium<br>T: +3243449797 | Davidts Company<br>Davidts<br>Rue des semailles 27<br>Flemalle, 4400<br>Belgium<br>T: +3243449797 |            |          |  |
| Drop shipping information                                                                         |                                                                                              |                                                                                                   |            |          |  |
| Delivery at home                                                                                  |                                                                                              |                                                                                                   |            |          |  |
| Item                                                                                              | Sku                                                                                          | Qty                                                                                               | Unit price | Subtotal |  |
| cross body bag "Berckely" black black                                                             | 453011-01                                                                                    | 1                                                                                                 | 16.40€     | 0.00€    |  |
|                                                                                                   | Su                                                                                           | ıbtotal                                                                                           | 16.40€     |          |  |
|                                                                                                   | Shipping & Ha                                                                                | indling                                                                                           | €6.00      |          |  |
|                                                                                                   | Grand Total (Ex                                                                              | cl.Tax)                                                                                           | 22.40€     |          |  |
|                                                                                                   | Ta                                                                                           | ax 21%                                                                                            | €4.70      |          |  |
|                                                                                                   | Grand Total (In                                                                              | cl.Tax)                                                                                           | 27.10€     |          |  |
| Commentaries :                                                                                    |                                                                                              |                                                                                                   |            |          |  |
| Thank you again for your business.                                                                |                                                                                              |                                                                                                   |            |          |  |

## 3. Informations supplémentaires

3.1. Vous pouvez en permanence accéder à la page d'information en cliquant sur « more information »

| CASES                                                                | OKBAN BAGS | LUGGAGE | SHOPPING | INEWS | SALES |  |
|----------------------------------------------------------------------|------------|---------|----------|-------|-------|--|
|                                                                      |            |         |          |       |       |  |
|                                                                      |            |         |          |       |       |  |
| Warning I You are currently in DROP SHIPPING mode I More information |            |         |          |       |       |  |

- 3.2. Veuillez prendre connaissance de ces quelques conditions
  - 3.2.1. Le dropshipping n'est disponible que via notre plateforme.
  - 3.2.2. Le prix affiché sur le site est notre prix public conseillé TTC. Les frais de livraisons seront également affichés et additionnés. Vous êtes libre d'appliquer votre prix selon votre politique commerciale.
  - 3.2.3. Vous serez facturé au prix Tarif 1 + frais de livraison.
  - 3.2.4. Le mode dropshipping est tout nouveau, il se peut donc qu'il y ait des soucis, nous nous en excusons. Si vous avez des suggestions pour l'amélioration de ce mode, vous pouvez me contacter à l'adresse : julien.vandenberg@davidts.be